Outlook e-posta istemcinizi çalıştırınız ve **Tools** (**Araçlar**) menusunu seçiniz.

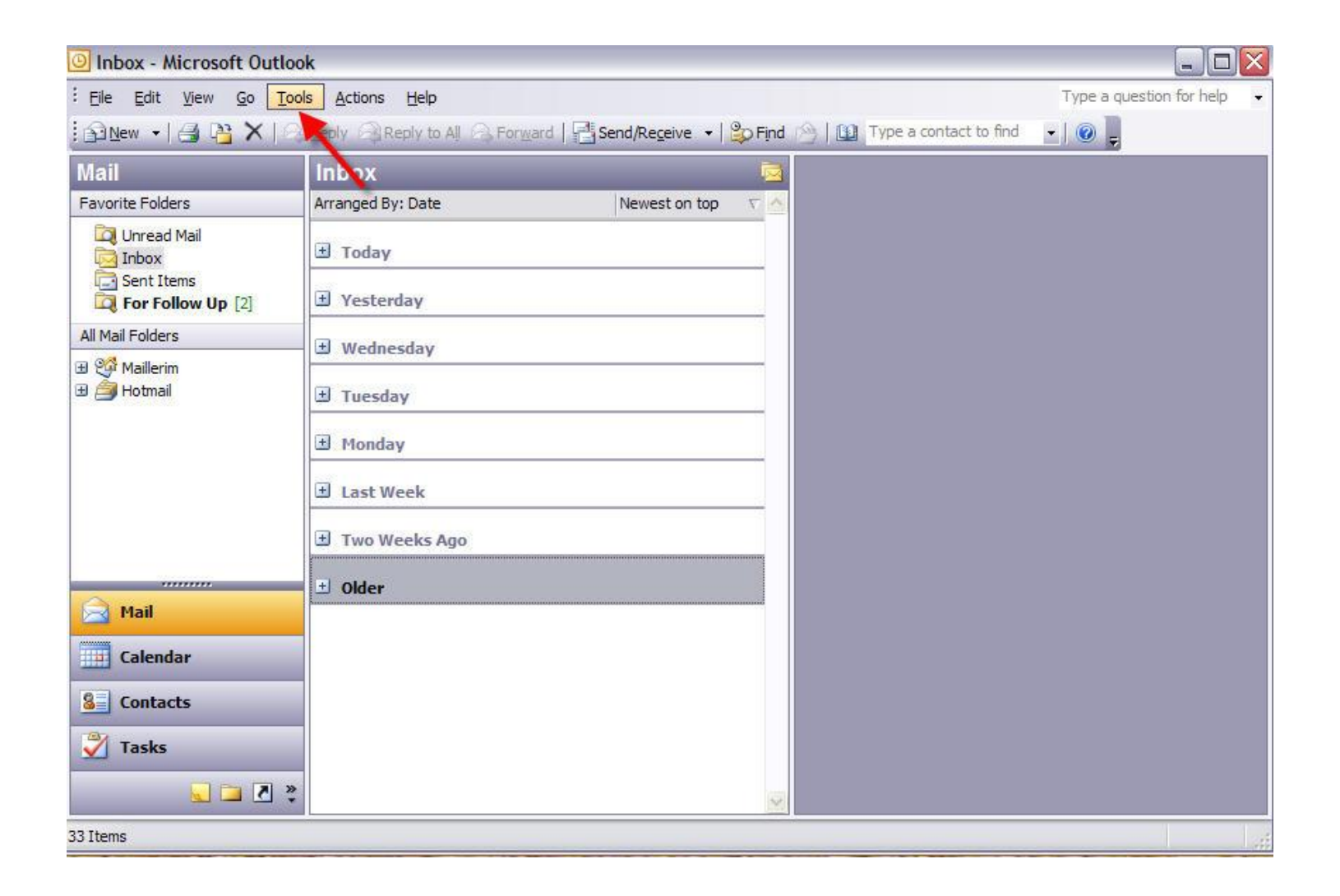

## Kurallar ve Alarmlar (Rules and Alerts) alt menusu seçiniz.

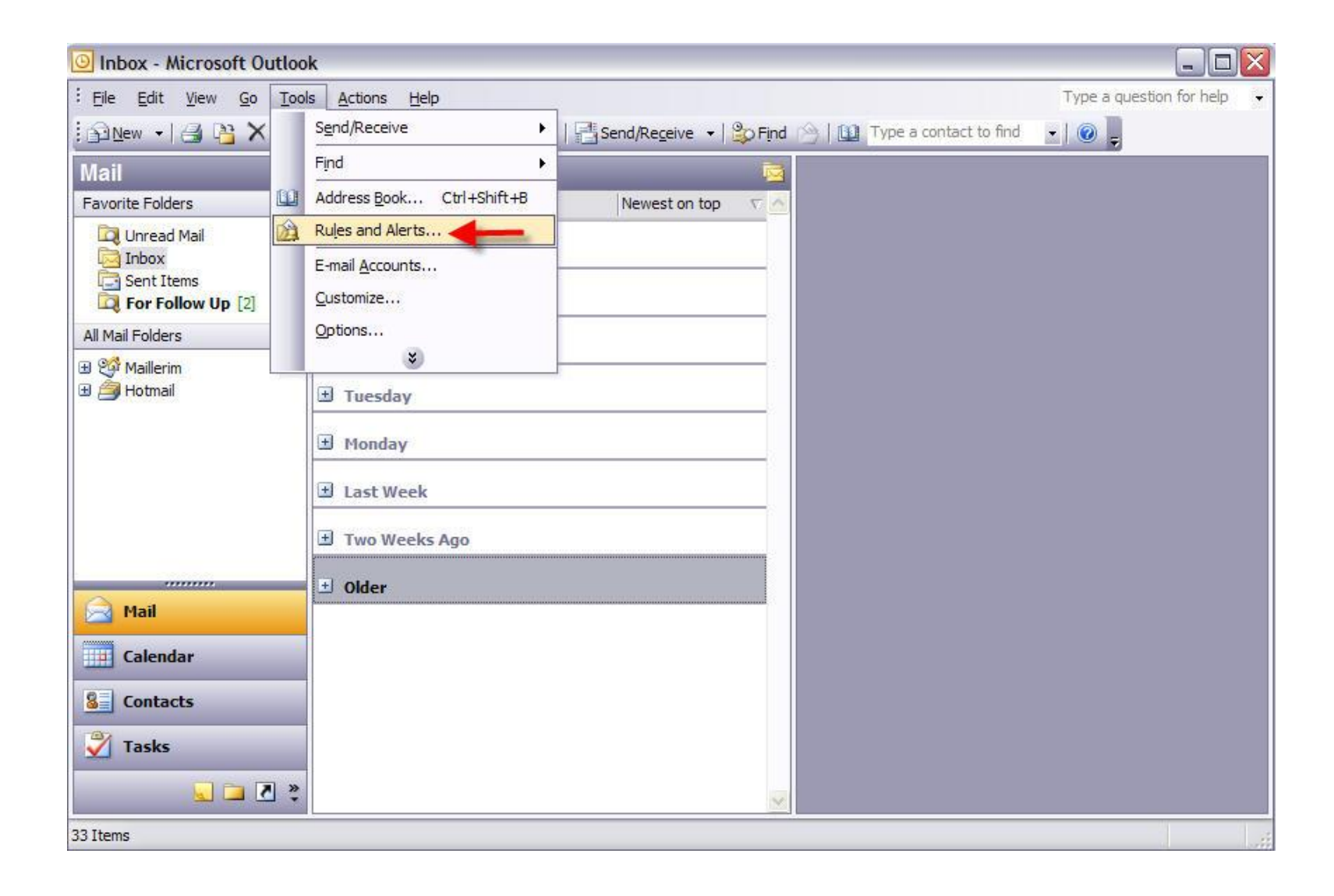

## Açılan Kurallar ve Alarmlar (Rules and Alerts) penceresinde Yeni Kural (New Rule) butonuna basınız.

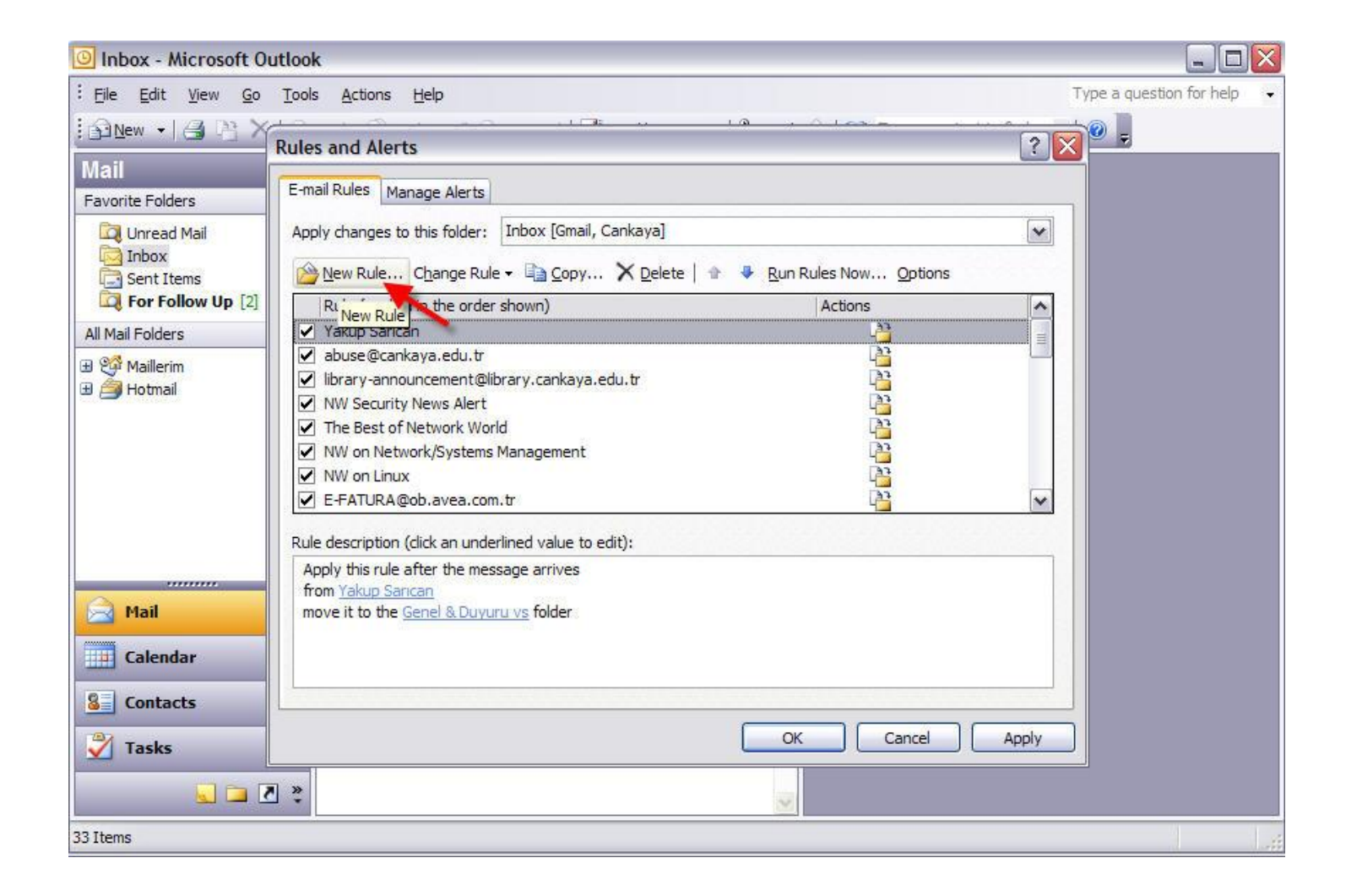

Açılan pencerede aşağıdaki şekildeki gibi dördüncü seçenek olan **"Bir konuşmayı sil**" (**"Delete a conversation**") seçeneğini seçiniz ve alt kısımda bulunan **"belli kelimeleri içerir**" (**"contains specific words**") bağlantısına tıklayınız..

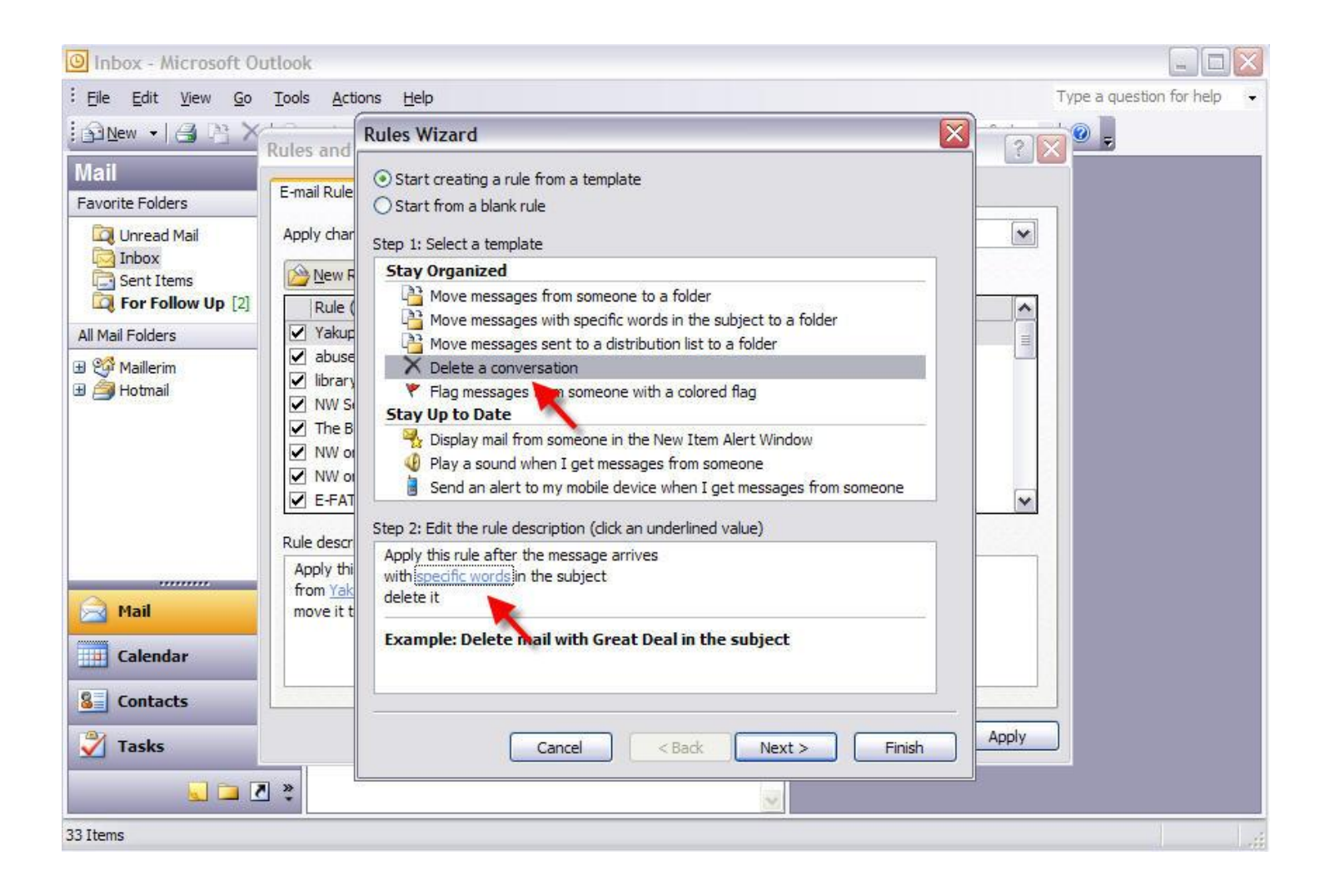

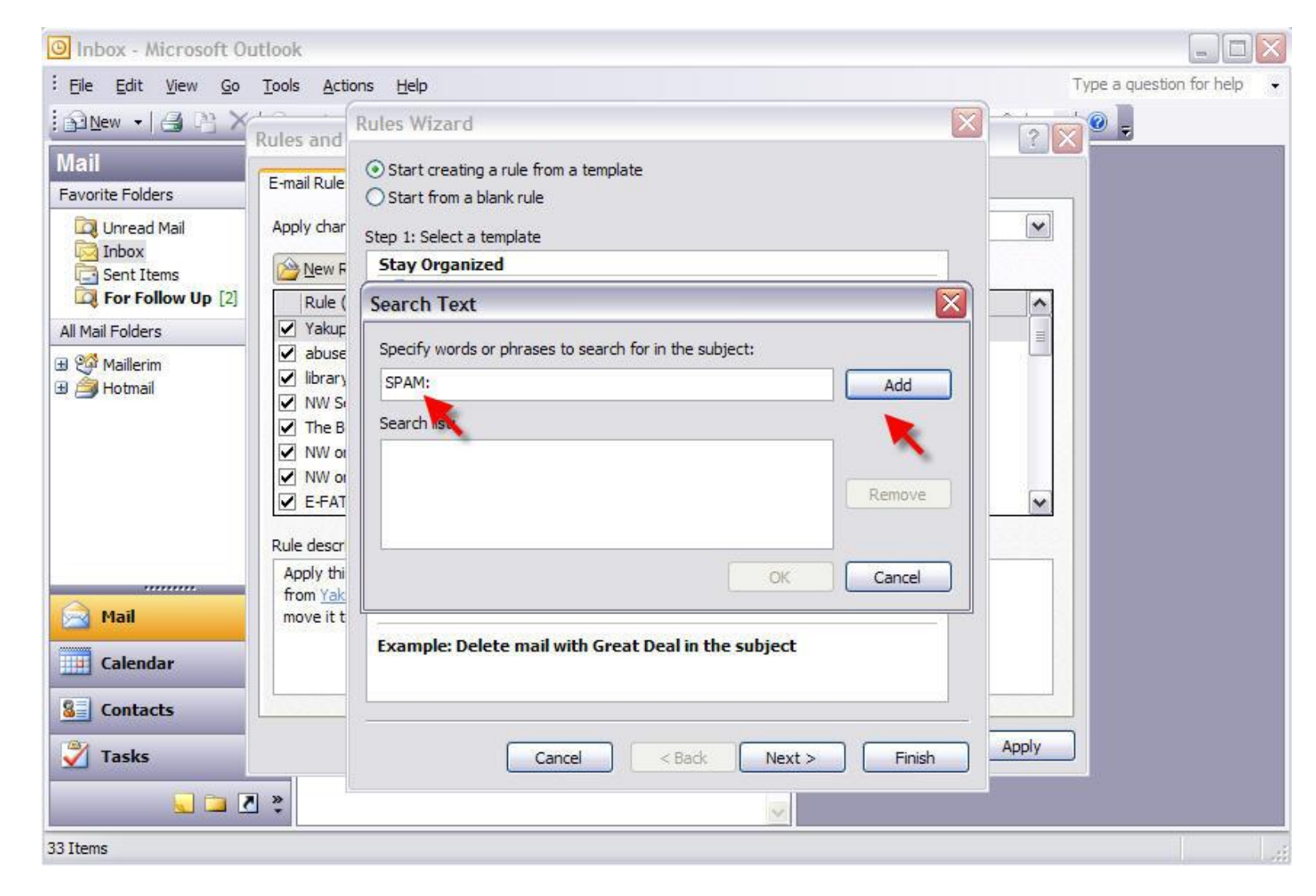

Açılan penceredeki kutuya "**SPAM:**" yazıp **Ekle** (**Add**) butonuna basınız.

**Ekle** (**Add**) butonuna bastığınız zaman aşağıdaki gibi anahtar kelimemiz listeye eklenecektir. **Tamam** (**OK**) tuşuna basıp bu pencereyi kapatınız.

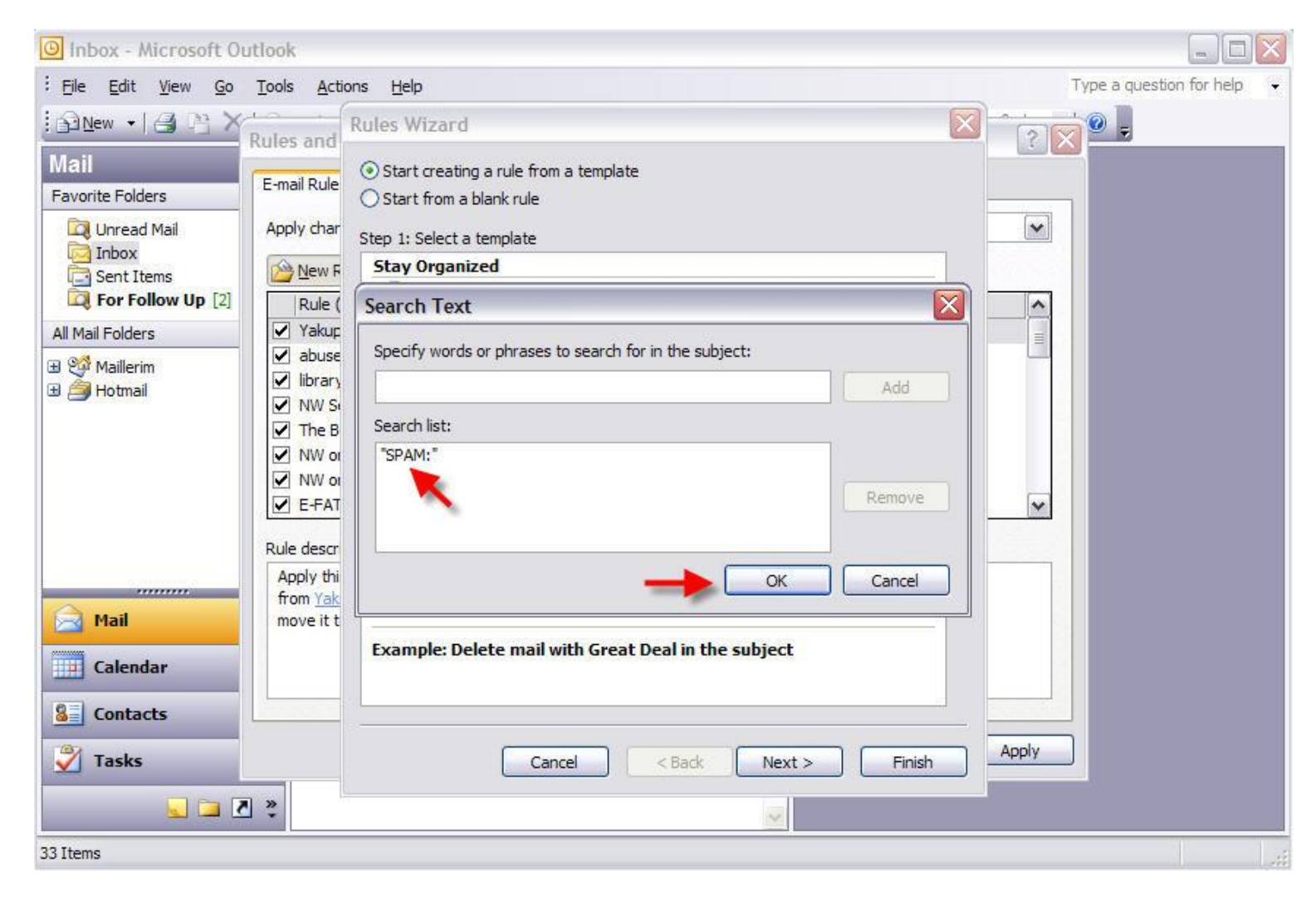

## Bitir (Finish) butonuna basarak bu pencereyi kapatınız.

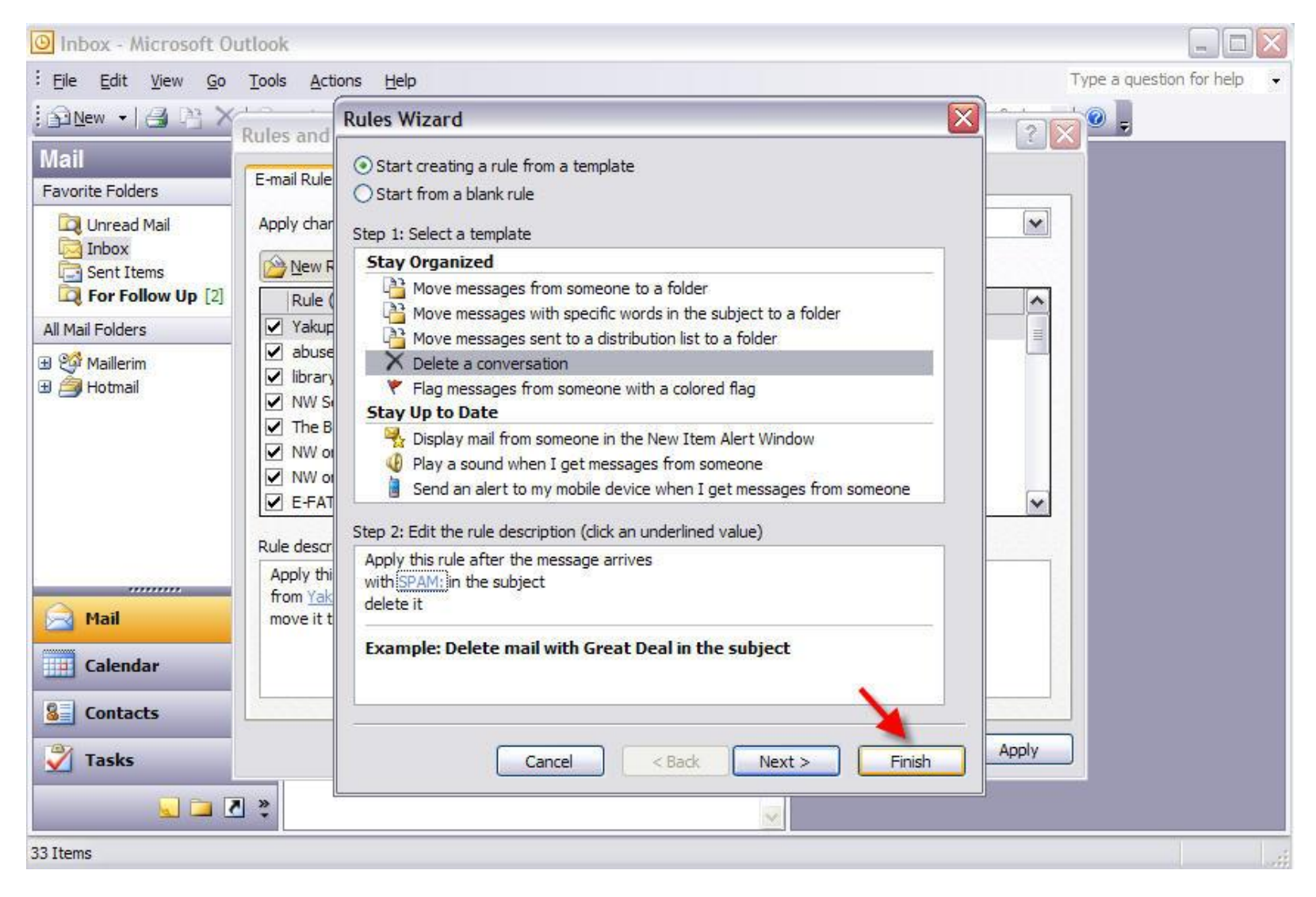

Aşağıdaki pencerede yazdığınız tüm kuralları görebilirsiniz. **Tamam** (**OK**) butonuna basıp bu pencereyi kapatınız.

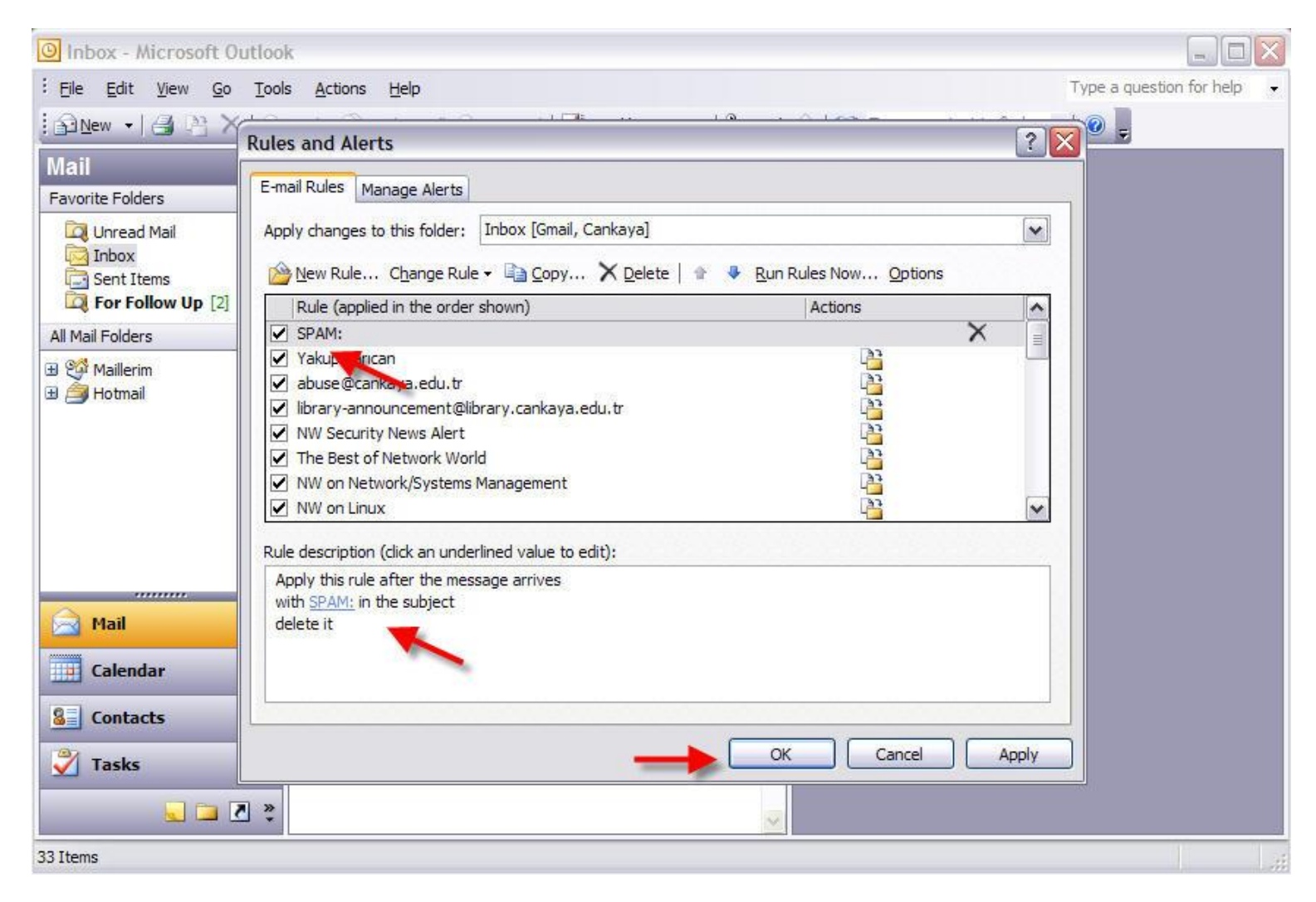

## Gönder/Al (Send/Receive) butonuna basarak e-postalarınızı alınız.

| 🙆 Inbox - Microsoft Outlook 📃                                                                                 |                        |                            |
|----------------------------------------------------------------------------------------------------|------------------------|----------------------------|
| Eile Edit View Go Tools Actions Help                                                                          |                        | Type a question for help 🔸 |
| 🗄 🔊 New 🔸 🖪 🎦 🗙   🔗 Reply 🖓 Reply to All 🔗 Forward   📑 Send/Receive 🔹 😰 Find 🖄   🔯 Type a contact to find 💽 💽 |                        |                            |
| Mail                                                                                                    | Inbox 🖌 Send/Receive 🗟 |                            |
| Favorite Folders                                                                                              | Arranged By: Date      |                            |
| Q Unread Mail<br>Inbox<br>Sent Items<br><b>G For Follow Up</b> [2]                                            | 🗄 Today                |                            |
|                                                                                                    |                        |                            |
| All Mail Folders                                                                                              | ± Wednesday            |                            |
| ⊞ 🧐 Hotmail                                                                                                   | 🛨 Tuesday              |                            |
|                                                                                                    | 1 Monday               |                            |
|                                                                                                    | ∃ Last Week            |                            |
|                                                                                                    | 🛨 Two Weeks Ago        |                            |
|                                                                                                    | 🛨 Older                |                            |
| 🗟 Mail                                                                                                    |                        |                            |
| Calendar                                                                                                    |                        |                            |
| 8 Contacts                                                                                                    |                        |                            |
| 💙 Tasks                                                                                                    |                        |                            |
| s 🛽 🗖 🖉                                                                                                    |                        |                            |
| 33 Items                                                                                                    |                        |                            |

E-posta sunucumuz tarafından SPAM olarak işaretlenen e-posta yazdığımız kural doğrultusunda otomatik olarak Gelen Kutunuza düşmeden silinecektir.

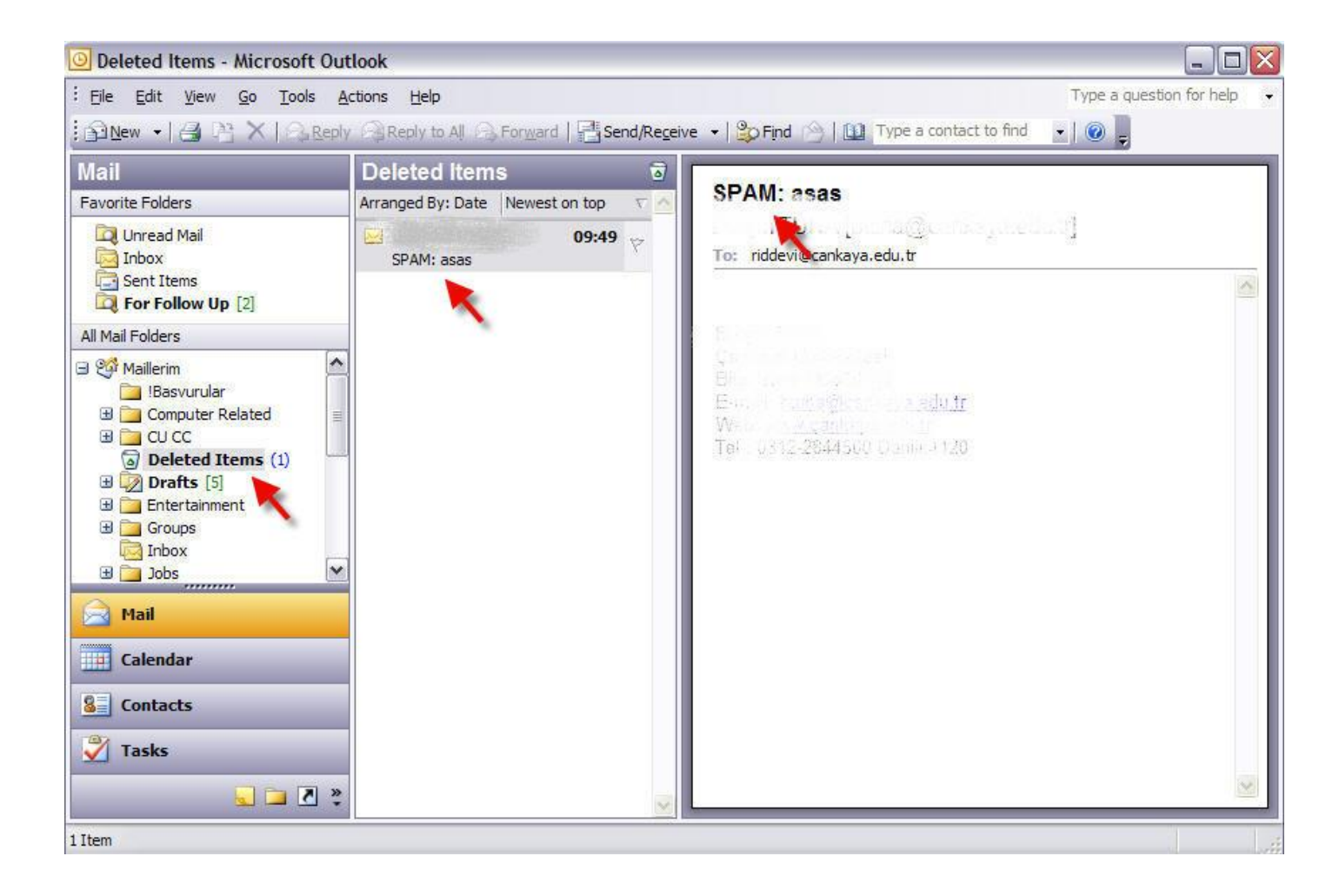